# MAP Growth Remote Testing: Proctor Troubleshooting Guide

Even the most experienced proctors will need to adjust their MAP® Growth<sup>™</sup> proctoring practices for remote testing. This document is designed to provide assistance to proctors who run into issues during remote testing, and to provide guidance for how to get their students back on track for testing success.

6.23.20 V1.1

## **Contents**

| Student Gets "Oops, Where's My Test Window" screen | .2 |
|----------------------------------------------------|----|
| Disable Pop-Ups in Chrome                          | 2  |
| Disable Pop-ups in Firefox (Mac OS X)              |    |
| Disable Pop-ups in Safari 11                       | 5  |
| Disable Pop-ups in Safari 12                       | 5  |
| Disable Pop-ups in Safari 13                       | 5  |
| Disable Pop-ups on iPad                            | 6  |

# Student Gets "Oops, Where's My Test Window" screen

#### How to identify this issue:

• When students attempt to log into the assessment, they will receive a message that says "oops! Where's my test window"

#### What causes this issue:

• The most common issue is that a student has a pop-up blocker that is interfering with the test

#### How To Solve This Issue:

• Follow the instructions below depending on what browser the student is using

#### **Disable Pop-Ups in Chrome**

<u>Option 1</u>: Navigate to chrome://settings/content/popups in the address bar then add [\*.]mapnwea.org to the Allow list by using the Add function.

#### **Oops! Where's my test window?**

Either a pop-up blocker blocked it, the test window was moved or minimized, or the test window opened and was accidentally closed.

Here's what you can do to fix it.

**Reason 1:** A pop-up blocker is blocking the test window. **Solution:** Ask your teacher to help you turn off the pop-up blocker and reload your test window.

Reason 2: The test window was moved or minimized. Solution: Ask your teacher to help you find the test window or maximize the test window again.

Reason 3: The test window actually did open, but it was accidentally closed.

Solution: Refresh or close the browser window and try re-launching your test.

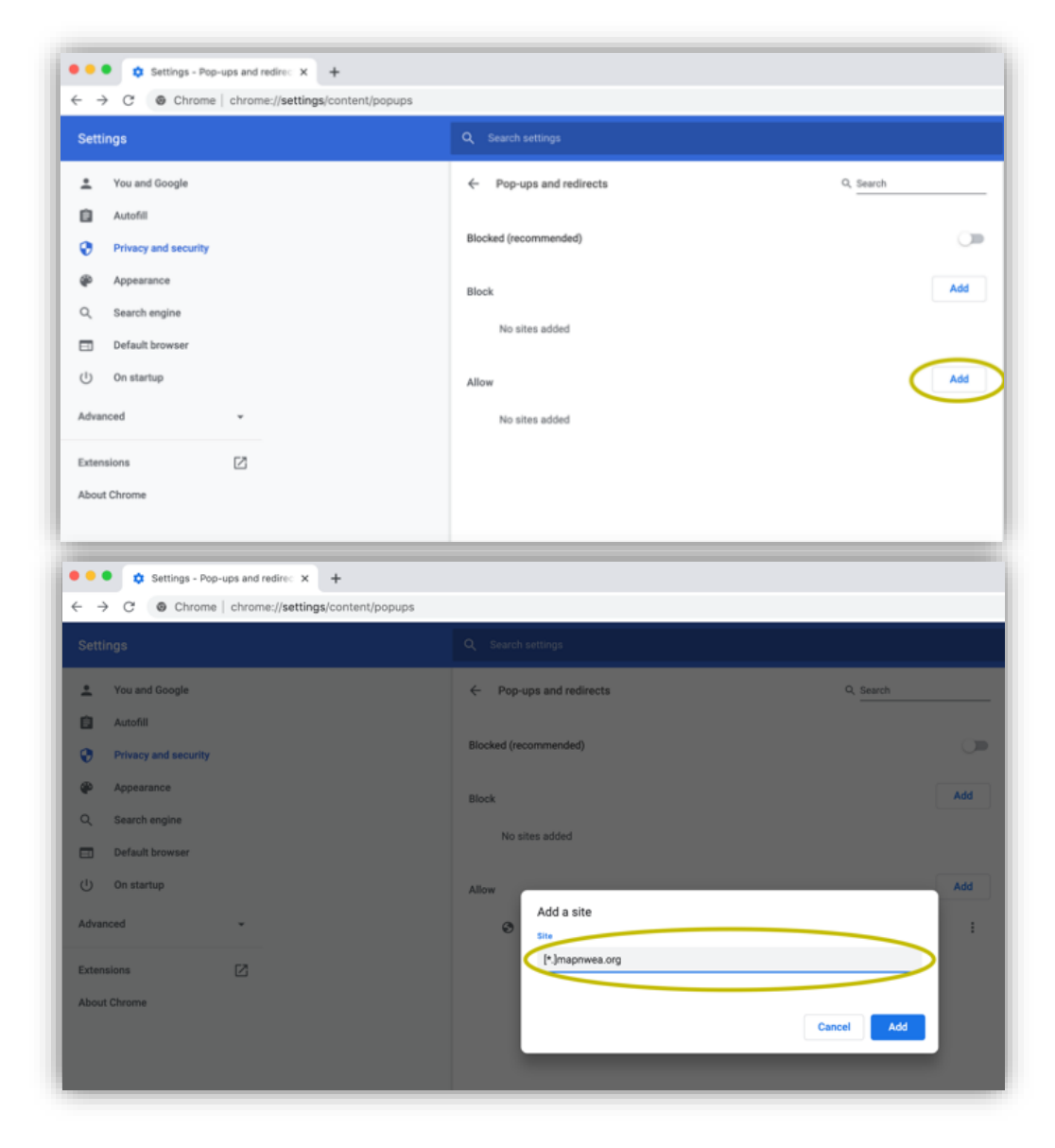

### Option 2:

- Click the Menu icon to the right of the address bar (it is the icon with three vertical dots)
- Select Settings > Privacy and Security > Site Settings > Pop-ups and redirects
- Either toggle the Blocked option, or add [\*.]mapnwea.org to the Allow list

|                                |       | \$   | 8 :         | Settings             |
|--------------------------------|-------|------|-------------|----------------------|
| Tab                            | ab XT |      |             | octango              |
| r Window<br>r Incognito Window |       |      | 36N<br>©36N | You and Google       |
| iry                            |       |      | •           | Autofill             |
| loads<br>marks                 |       |      | ν:HL<br>+   | Privacy and security |
|                                | - 10  | + %0 | 53          |                      |
|                                |       |      | ЖP          | ф Арреалов           |
|                                |       |      | 3CF         | Q, Search engine     |
| Tools                          |       |      | •           | Default browser      |
|                                | Cut   | Copy | Paste       |                      |
| ngs                            |       |      | 3¢,<br>▶    | () On startup        |

| ivacy and               | 1 security                                                                   |   |
|-------------------------|------------------------------------------------------------------------------|---|
| Clear bro<br>Clear his  | wsing data<br>tory, cookies, cache, and more                                 | • |
| Site Setti<br>Control v | ings<br>what information websites can use and what content they can show you | • |
| More                    |                                                                              | Ŷ |
|                         | Images<br>Show all                                                           | , |
| Ø                       | Pop-ups and redirects<br>Blocked                                             | , |
|                         |                                                                              |   |

#### **Disable Pop-ups in Firefox (Windows)**

Click the **Menu** icon to the right of the address bar (the icon with three parallel lines) Select **Options**, then go to the **Privacy & Security** tab. Clear the **Block pop-up windows** checkbox, or click **Exceptions** then **Add** <u>https://test.mapnwea.org/</u> to the list of allowed websites.

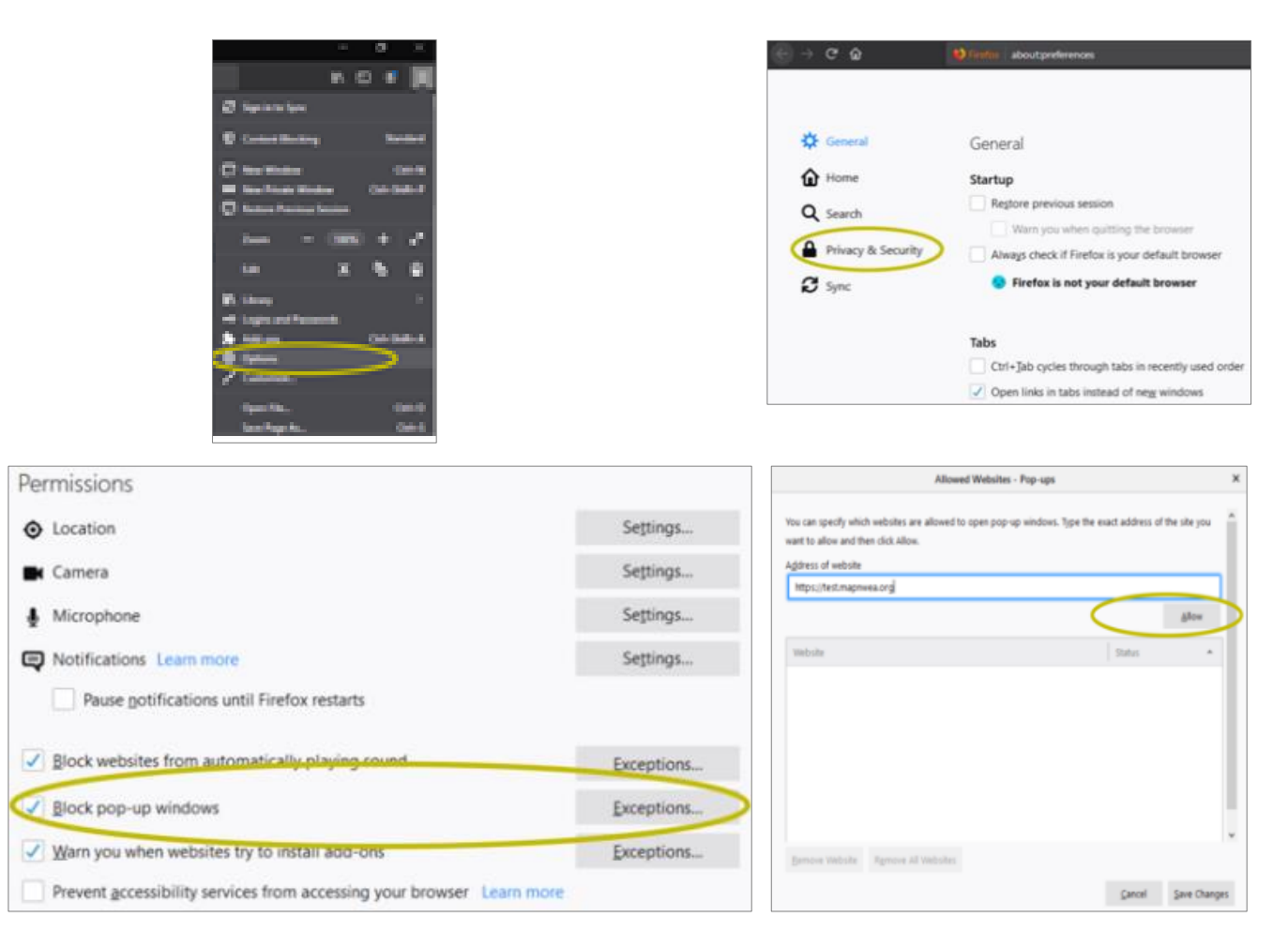

#### **Disable Pop-ups in Firefox (Mac OS X)**

From the Menu, select **Firefox** > **Preferences** > **Content**. Clear the Block pop-up windows checkbox or add <a href="http://test.mapnwea.org/">http://test.mapnwea.org/</a> to the **Allow** list and save the changes

| Firefox File  | Edit \ | Preferences      | × +                                                                          |                        | <ul> <li>● ● ○ ○</li> <li>● ○ ○ ○</li> </ul> | K Stratus about preference at privacy                                                                                |                                                    |
|---------------|--------|------------------|------------------------------------------------------------------------------|------------------------|----------------------------------------------|----------------------------------------------------------------------------------------------------|----------------------------------------------------|
| About Firefox |        | <u>e</u> ) - e w | <ul> <li>Hereit aboutgemencessigneecy</li> </ul>                             | Q, Find in Professions | O General                                    | P                                                                                                    | E Part o Patronas                                  |
| Preferences   | ¥,     | ☆ General        | Permissions                                                                  | Settings               | C Hone<br>C Seeth                            | You can quelify which websites are allowed to speed pay<br>want to allow and then click Allow.<br>Address of website | -ap windows, Type the soart address of the site po |
| Services      |        | Q Search         | 🗮 Camera<br>🎍 Microphone                                                     | Settings               | Ø tres                                       | antain                                                                                                    | Allee<br>Date                                      |
| Hide Firefox  | H%     | S Sync           | Notifications Learn more     Diock websites from automatically playing sound | Settings               |                                              |                                                                                                    |                                                    |
| Show All      | Сжн    |                  | Block pop-up windows     Warn you when websites try to install add-ons       | Exceptions             |                                              | 2                                                                                                    |                                                    |
| Quit Firefox  | жQ     |                  | Prevent accessibility services from accessing your browse                    | e Learn more           |                                              | Reservation. Research Printers                                                                                       | Cancel Save Charger                                |

#### **Disable Pop-ups in Safari 11**

From the Safari Menu, select Preferences, then the Security tab. Clear the Block pop-up windows check box

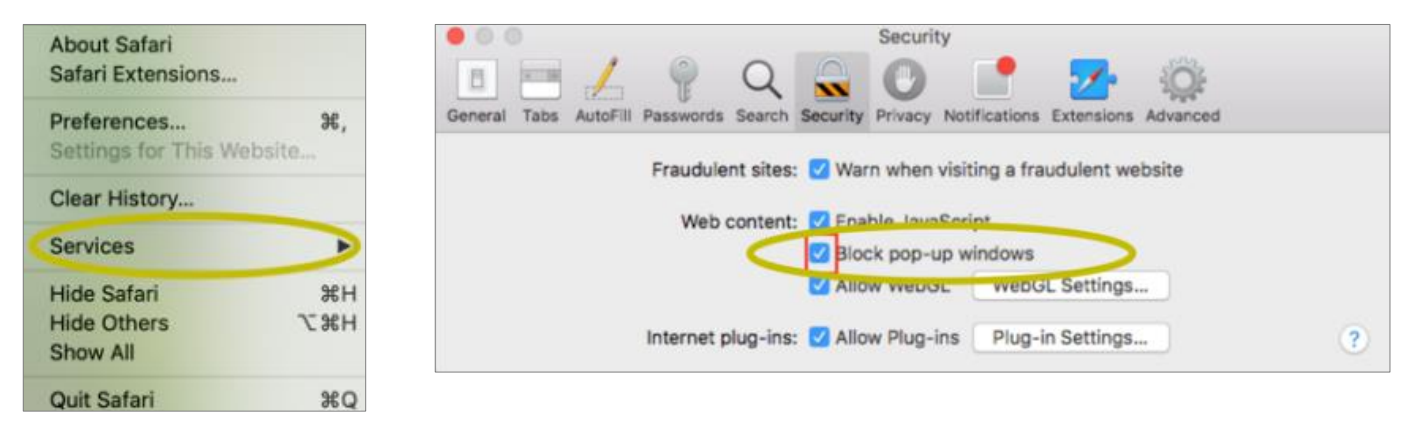

#### Disable Pop-ups in Safari 12

Right-click in the address bar and select Settings for This Website. Change the Pop-up Windows selection to Allow

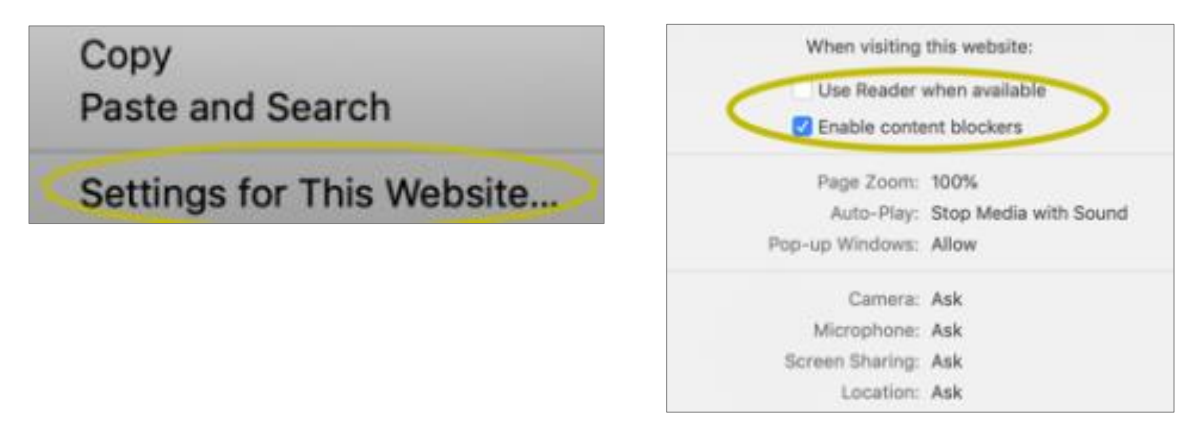

#### **Disable Pop-ups in Safari 13**

From the Safari Menu, select Preferences, then the Websites. Clear the Block pop-up windows check box

| About Safari<br>Safari Extensions      |                     |
|----------------------------------------|---------------------|
| Preferences<br>Settings for This We    | <b>೫,</b><br>bsite… |
| Clear History                          |                     |
| Services                               |                     |
| Hide Safari<br>Hide Others<br>Show All | H業<br>H業ブ           |
| Quit Safari                            | жQ                  |

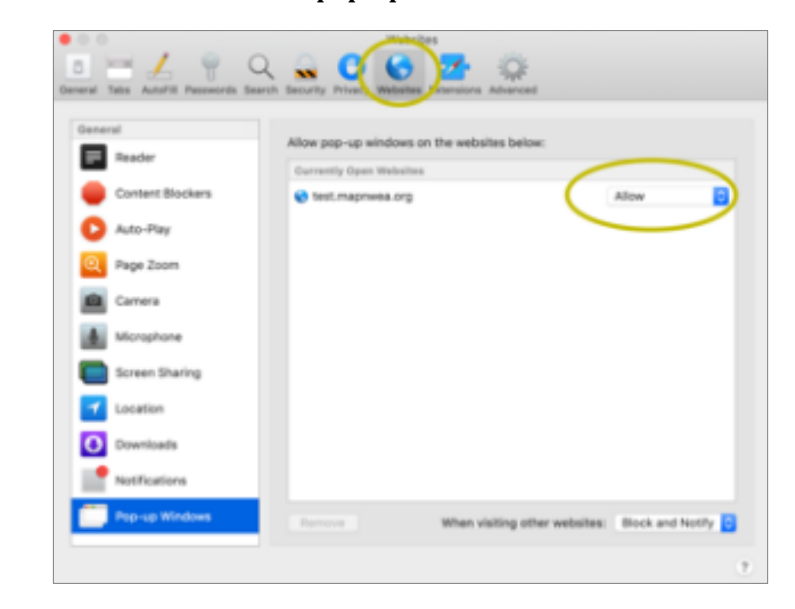

### **Disable Pop-ups on iPad Settings > Safari > Block Pop-ups**. If the slider is green, turn it off by swiping to the left

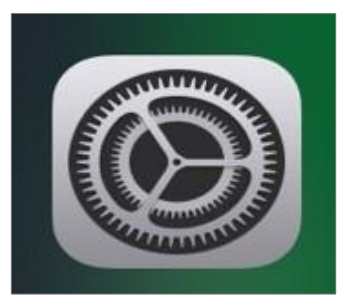

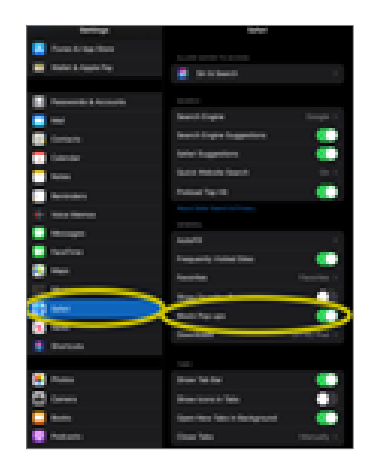

# **Student Has Screen Resolution Issues**

### How to identify this issue:

• Students will receive the minimum screen resolution error message after signing into the test session

### What causes this issue:

• Students have the wrong screen resolution on their device or have the scaling/zoom set to a level too high or low

### How To Solve This Issue:

- General Guidance:
  - Confirm that your Display settings are set to 1024x768 or higher and that your Scaling/Zoom is set at 100%
  - Please close your browser and use the instructions below for the device you are using below
- Chromebook
  - Keyboard shortcuts to set resolution and scale to 100%
  - Press Ctrl + Shift + 0
  - Press Ctrl + 0
  - o <u>Guidance video</u>
- Windows 10
  - Right click on the desktop and select Display settings
  - Slide the "Change the size of text, apps..." to the right to make text bigger. Or slide it to the left to make them smaller. Set this 100%.
  - o Click "Advanced Display Settings" at the bottom of the settings window
  - Click "Advanced sizing of text and other items" at the bottom of the window
  - Change screen resolution to 1024x768 or higher
  - o <u>Guidance video</u>
- Mac
  - Click the Apple menu
  - o Click System Preferences
  - Click Displays
  - Click the Scaled option
- iPad (using Safari)
  - Go to settings
  - Select Safari
  - Toggle off Request Desktop Website
  - Note no special settings needed when using the NWEA iPad app

Click on option that provides a screen resolution of 1024x768 or higher